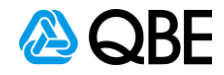

# c.Change - Certificate of Currency

## Stage 1. Login to c.Change

- Log into c.Change
  - To search for a policy, there are 2 options available:
  - 1. quick inquiry
    - 2. Writenow > select find a policy.

**NOTE**: For Sunrise Policies please drop the 1 in front of the policy number. The 1 indicates that the policy is connected to Sun rise and cannot be entered into c.Change

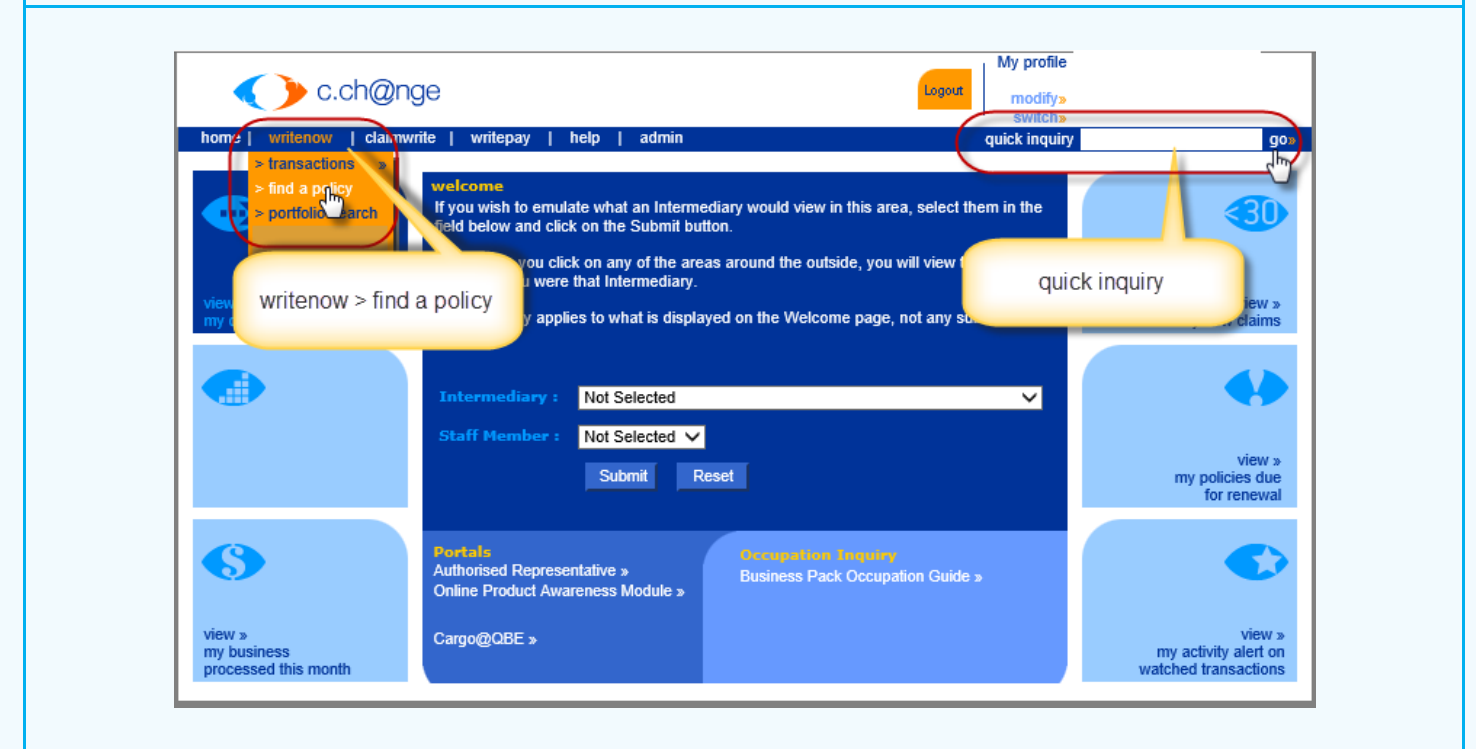

### Stage 2. Quick Inquiry Search

- Within the quick inquiry field, key in the policy number and click go
- Policy details will now appear

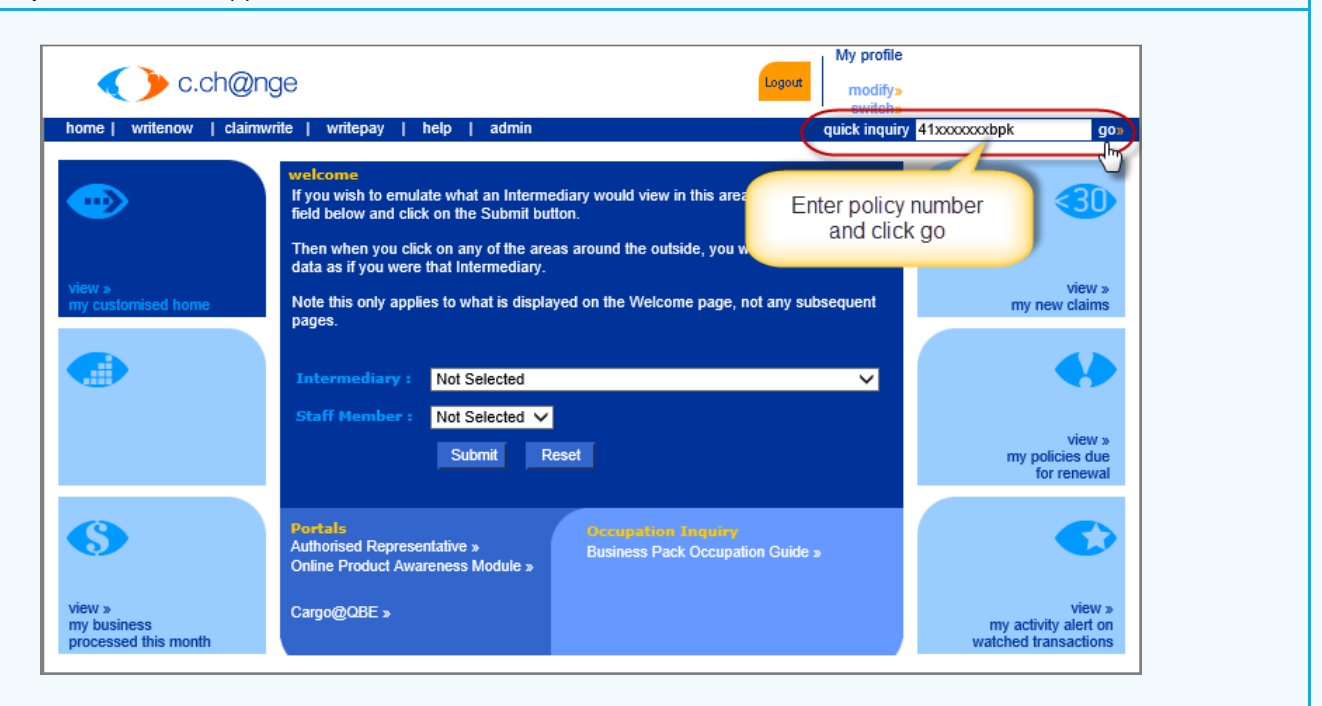

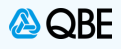

#### Stage 3. Writenow > find a policy search

- Hover over writenow
- Select find a policy
- A policy search page will appear for you

**NOTE**: For Sunrise Policies please drop the 1 in front of the policy number. The 1 indicates that the policy is connected to Sun rise and cannot be entered into c.Change

| home   writenow   clain                                      | nwrite   writepay   help   admin                                                         | switch»<br>quick inquiry                                                               | go»                                                    |
|--------------------------------------------------------------|------------------------------------------------------------------------------------------|----------------------------------------------------------------------------------------|--------------------------------------------------------|
| > transactions<br>> find a policy<br>> portfolio set in<br>> | welcome<br>tyou wis<br>fiel, bel<br>Hover over<br>Then we<br>data as<br>writenow, select | y would view in this area, select them in the ound the outside, you will view the same | 30                                                     |
| view »<br>my cus                                             | Note this pages.                                                                         | on the Welcome page, not any subsequent                                                | view »<br>my new claims                                |
|                                                              | Intermediary : Not Selected                                                              | ~                                                                                      |                                                        |
|                                                              | Submit Res                                                                               | et                                                                                     | view »<br>my policies due<br>for renewal               |
| 6                                                            | Portals<br>Authorised Representative »<br>Online Product Awareness Module »              | Occupation Inquiry<br>Business Pack Occupation Guide »                                 |                                                        |
| view »<br>my business<br>processed this month                | Cargo@QBE »                                                                              |                                                                                        | view »<br>my activity alert on<br>watched transactions |

# Stage 4. Writenow > find a policy

NOTE: This page can be used to search with an Insured name, if you do not have a policy number

- Key in the policy number and select Submit
- Policy details will now appear

| C.ch@nge                                           |                                       | Logest modify»<br>switch»                            |
|----------------------------------------------------|---------------------------------------|------------------------------------------------------|
| home   writenow   claimwrite                       | writepay   help   admin               | quick inquiry go                                     |
| Inquiry                                            |                                       |                                                      |
| For a policy search, enter the eff                 | ective date, and either the policy n  | number, business or surname, or registration number. |
| Por a claim search, enter either                   | ne claim number or surname.           | Enter policy number                                  |
| Policy Search                                      |                                       | and click Submit                                     |
| Effective Date:                                    | 17/10/2020 dd/mm                      | and click Submit                                     |
| Only show policies in force a                      | is at the effective date              |                                                      |
| And enter either:                                  |                                       | Clai n Number                                        |
| Policy Number.                                     |                                       |                                                      |
| Business / Surname:                                |                                       |                                                      |
| First Name Initial:                                |                                       | Insured Registration No.                             |
| Policy Type:                                       |                                       | $\overline{\mathbf{v}}$                              |
| 4                                                  | ll.                                   | Third Party Name                                     |
| or                                                 |                                       | C Third Darty Desightation No.                       |
| (Motor policy types only)                          |                                       |                                                      |
| or                                                 |                                       | and                                                  |
| License Number:<br>(Builders warranty policy types | only)                                 | Source of Business Code:                             |
| and                                                | , , , , , , , , , , , , , , , , , , , | 4                                                    |
|                                                    |                                       | <u> </u>                                             |
| Source of Business Code:                           |                                       |                                                      |

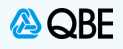

| Click on <b>Policy C</b><br>Select <b>Certificate</b>                                        | <pre>ptions below - this will open of Currency</pre>                                                                                                    | ı an options bo   | x                                                                                          |                                                     |                 |
|----------------------------------------------------------------------------------------------|----------------------------------------------------------------------------------------------------|-------------------|--------------------------------------------------------------------------------------------|-----------------------------------------------------|-----------------|
|                                                                                              | c.ch@nge                                                                                                    |                   | Logout                                                                                     | My profile<br>modify»<br>switch»                    |                 |
| home   writen                                                                                | ow   claimwrite   writepay   help                                                                                                    | admin             | (                                                                                          | quick inquiry                                       | go»             |
| Policy                                                                                       | - <u>**</u>                                                                                                    |                   | 6                                                                                          | Effective Date: 1                                   | 7/10/2020 >     |
| Policy No.: /                                                                                | 41 BPK                                                                                                    |                   | Status:<br>Inception Date:                                                                 | CURRENT<br>11/05/2020                               | LY IN FORCE     |
| Address:                                                                                     | Policy Options                                                                                                    | т                 | Period:                                                                                    | 11/05/2020                                          | ) to 11/05/2021 |
| Postcode:                                                                                    | Certificate of Currency                                                                                                    |                   | Wording:                                                                                   |                                                     |                 |
| Policy Type: 1                                                                               | B Confirmation of WN You Told U                                                                                                    | Js                |                                                                                            |                                                     |                 |
| Agent:                                                                                       | NSW Stamp Duty Review                                                                                                    |                   |                                                                                            |                                                     |                 |
| Sp Attn Flag: (                                                                              | Policy Debtors                                                                                                    |                   |                                                                                            |                                                     |                 |
| Recent Claim                                                                                 | S Policy Performance                                                                                                    |                   |                                                                                            |                                                     |                 |
|                                                                                              |                                                                                                    |                   |                                                                                            |                                                     |                 |
| Claim No. Ri                                                                                 | s Premium Transactions                                                                                                    |                   | Date of I                                                                                  | oss Amt Incurre                                     | d Status        |
| Claim No. Ri<br>No claims found                                                              | s Premium Transactions<br>Policy Schedule                                                                                                    |                   | Date of I                                                                                  | Loss Amt Incurre                                    | d Status        |
| Claim No. Ri<br>No claims found                                                              | Premium Transactions     Policy Schedule     Policy Details                                                                                                    |                   | Date of I                                                                                  | oss Amt Incurre                                     | d Status        |
| Claim No. Ri<br>No claims found                                                              | s Premium Transactions<br>Policy Schedule<br>Policy Details<br>Disable Auto Renewal Invite                                                                               | 1. Sele           | Date of I<br>ct Policy options 2.                                                          | Loss Amt Incurre                                    | d Status        |
| Claim No. Ri<br>No claims found                                                              | Premium Transactions     Policy Schedule     Policy Details     Disable Auto Renewal Invite     Edit Options                                                             | 1. Sele<br>Certif | Date of I<br>ct Policy options 2.<br>icate of Currency                                     | oss Amt Incurre                                     | d Status        |
| Claim No. Ri<br>No claims found<br>Risks                                                     | Premium Transactions     Policy Schedule     Policy Details     Disable Auto Renewal Invite     Edit Options     Endorse Policy                                          | 1. Sele<br>Certif | Date of I<br>ct Policy options 2.<br>icate of Currency                                     | oss Amt Incurre                                     | d Status        |
| Claim No. Ri<br>No claims found<br>Risks<br>Section                                          | Premium Transactions     Policy Schedule     Policy Details     Disable Auto Renewal Invite     Edit Options     Endorse Policy     Update Survey Date                   | 1. Sele<br>Certif | Date of I<br>ct Policy options 2.<br>icate of Currency                                     | Loss Amt Incurre                                    | d Status        |
| Claim No. Ri<br>No claims found<br>Risks<br>Section<br>Property                              | Premium Transactions     Policy Schedule     Policy Details     Disable Auto Renewal Invite     Edit Options     Endorse Policy     Update Survey Date     Cancel Policy | 1. Sele<br>Certif | Date of I<br>ct Policy options 2.<br>icate of Currency<br>VIC 3149                         | Commenced                                           | d Status        |
| Claim No. Ri<br>No claims found<br>Risks<br>Section<br>Property<br>Bus Interruption          | Premium Transactions Policy Schedule Policy Details Disable Auto Renewal Invite Edit Options Endorse Policy Update Survey Date Cancel Policy 0001                        | 1. Sele<br>Certif | Date of I<br>ct Policy options 2.<br>icate of Currency<br>VIC 3149<br>' VIC 3149           | Commenced<br>11/05/2020                             | d Status        |
| Claim No. Ri<br>No claims found<br>Risks<br>Section<br>Property<br>Bus Interruption<br>Theft | S Premium Transactions Policy Schedule Policy Details Disable Auto Renewal Invite Edit Options Endorse Policy Update Survey Date Cancel Policy 0001 0002                 | 1. Sele<br>Certif | Date of I<br>ct Policy options 2.<br>icate of Currency<br>VIC 3149<br>VIC 3149<br>VIC 3149 | Commenced<br>11/05/2020<br>11/05/2020<br>11/05/2020 | d Status        |

# Stage 6. Select Policy Sections

- •
- A pop up will appear Select the **Policy Section/s** required Then select **Next** •
- •

NOTE: Multiple locations - You are only able to select one location at a time

| Please select the poli<br>Should a certificate b<br>schedule. | cy section<br>e required | and then click "Next" to continue.<br>for the entire policy, please print the p                                                         | olicy | C | 7 |
|---------------------------------------------------------------|--------------------------|----------------------------------------------------------------------------------------------------|-------|---|---|
| Policy Section Property Bus Interruption Theft                | Risk<br>0001             | Location/Type of Business<br>Select the policy section<br>required, click Next<br>Scroll Bar may appear<br>depending on number of risks | ]     | ł |   |
| Property                                                      | 0003                     | Next                                                                                                    |       |   |   |

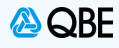

#### Stage 7. Select Clauses to Print

- Select any Clauses required to appear on the Certificate
- Then select Submit

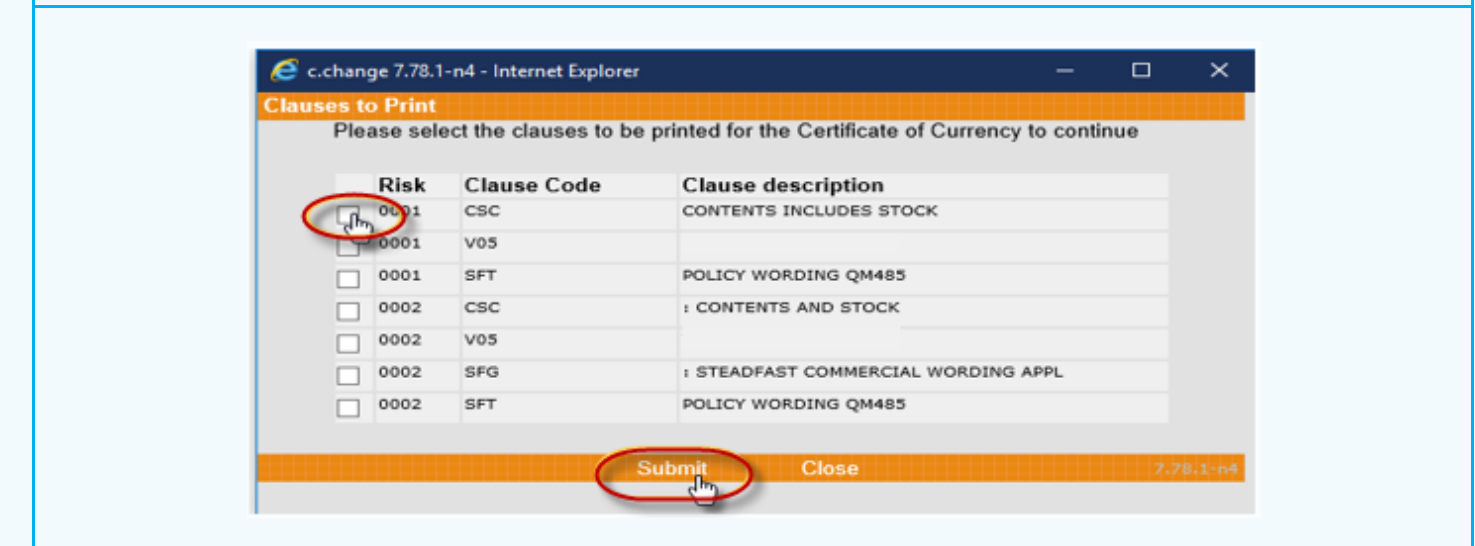

#### Stage 8. Certificate of Currency Document

- The Certificate of Currency should now open for you as a PDF Document
- Click to Save document
- Click to Print document
- Click to PDF document. This function will allow you to automatically email the Certificate of Currency or Save the document as a PDF

| Business Pack Insurance<br>Certificate of Currency<br>Policy Number 41 BPK                                                                                                    |                             | QBE Insurance (Australi<br>Head (<br>Level 5, 2 Park<br>Sydney NSW<br>ABN: 78 003 19<br>AFS Licence No: 23 | a)Ltd<br>Diffee<br>2000<br>035<br>95545<br>QBE                 |  |
|----------------------------------------------------------------------------------------------------|-----------------------------|----------------------------------------------------------------------------------------------------|----------------------------------------------------------------|--|
|                                                                                                    |                             |                                                                                                    |                                                                |  |
| Issued By<br>QBE Insurance (Australia) Ltd<br>This certificate acknowledges that the policy referre<br>Details of the cover are listed below.                                                                                                    | d to is in force for the p  | period shown.                                                                                              | Period of Insurance<br>From 11/05/2020<br>To 11/05/2021 at 4pm |  |
|                                                                                                    |                             |                                                                                                    |                                                                |  |
| The Insured                                                                                                    |                             |                                                                                                    |                                                                |  |
| ABN Number Not Provided                                                                                                    |                             |                                                                                                    |                                                                |  |
| Cover Details                                                                                                    |                             |                                                                                                    |                                                                |  |
| Location<br>Business<br>Interested Party None Noted                                                                                                    |                             |                                                                                                    | Risk Number 1                                                  |  |
| Property Section                                                                                                    |                             |                                                                                                    |                                                                |  |
|                                                                                                    |                             |                                                                                                    |                                                                |  |
| Particulars                                                                                                    | Total Sum Insured           | Excess                                                                                                    |                                                                |  |
| Buildings<br>Contents                                                                                                    | Not Insured                 | \$500                                                                                                    |                                                                |  |
| Reinstatement / extra cost conditions apply<br>Earthquake excess as per the policy wording                                                                                                    |                             |                                                                                                    |                                                                |  |
|                                                                                                    |                             |                                                                                                    |                                                                |  |
| Business Interruption Section                                                                                                    |                             |                                                                                                    |                                                                |  |
| Business Interruption Section Particulars                                                                                                    | Total Sum Insured           | Excess                                                                                                    |                                                                |  |
| Business Interruption Section Particulars Gross income Indemnity period 24 months                                                                                                    | Total Sum Insured<br>S      | Excess<br>\$500                                                                                            |                                                                |  |
| Business Interruption Section Particulars Gross income Indemnity period 24 months Additional increased cost of working Outstack in parameters experience in the parameters of the parameters of | Total Sum Insured<br>S<br>S | Excess<br>\$500                                                                                            |                                                                |  |